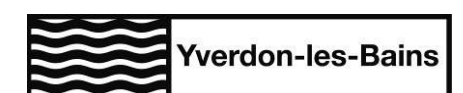

# Archives audiovisuelles d'Yverdon-les-Bains sur Dartfish Aide à la consultation

La Ville d'Yverdon-les-Bains propose la consultation d'archives audiovisuelles sur <u>http://dartfish.tv/yverdon</u>. Plusieurs collections sont disponibles :

- Emissions de la télévision régionale Canal NV, diffusées entre 1996 et 2009 (environ 800 vidéos)
- Séances du Conseil Communal depuis 2000 (près de 200 vidéos),
- Films des cinéastes amateurs yverdonnois.
- Vidéos produites par la Ville d'Yverdon-les-Bains.

La chaine yverdonnoise de Dartfish est en libre accès et gratuite, mais les vidéos et séquences ne sont pas téléchargeables. Quelques vidéos ne sont pas en ligne pour une raison de protection des droits d'auteur. Une consultation aux Archives de la Ville est possible (contact : <u>archives@ylb.ch</u>).

# **TABLE DES MATIERES**

| 1 | Acc | ès rapide à la chaine Dartfish    | .2  |
|---|-----|-----------------------------------|-----|
|   | 1.1 | Menu : Accueil                    | .2  |
|   | 1.2 | Menu : Collections                | 3   |
|   | 1.3 | Menu : Vidéos                     | 4   |
| 2 | Rec | herche                            | . 5 |
| 3 | Con | isultation                        | 6   |
|   | 3.1 | Navigation dans la vidéo/séquence | 6   |
|   | 3.2 | Informations sur la vidéo         | 7   |
|   | 3.3 | Métadonnées et statistiques       | .7  |

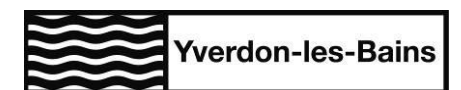

# **1** ACCÈS RAPIDE À LA CHAINE DARTFISH

## 1.1 MENU : ACCUEIL

Sur la page d'accueil, on peut voir la rubrique « *A la Une »* (1), cette dernière permet de voir une vidéo mise en avant en fonction de l'actualité ainsi qu'un accès rapide aux collections.

On peut également directement contacter les Archives d'Yverdon-les-Bains via le bouton contact et accéder à la documentation relative aux archives. (2)

En appuyant sur un des mots-clés (3), on peut accéder au classement des vidéos par mots-clés, ainsi que le nombre de vidéos par mots-clés.

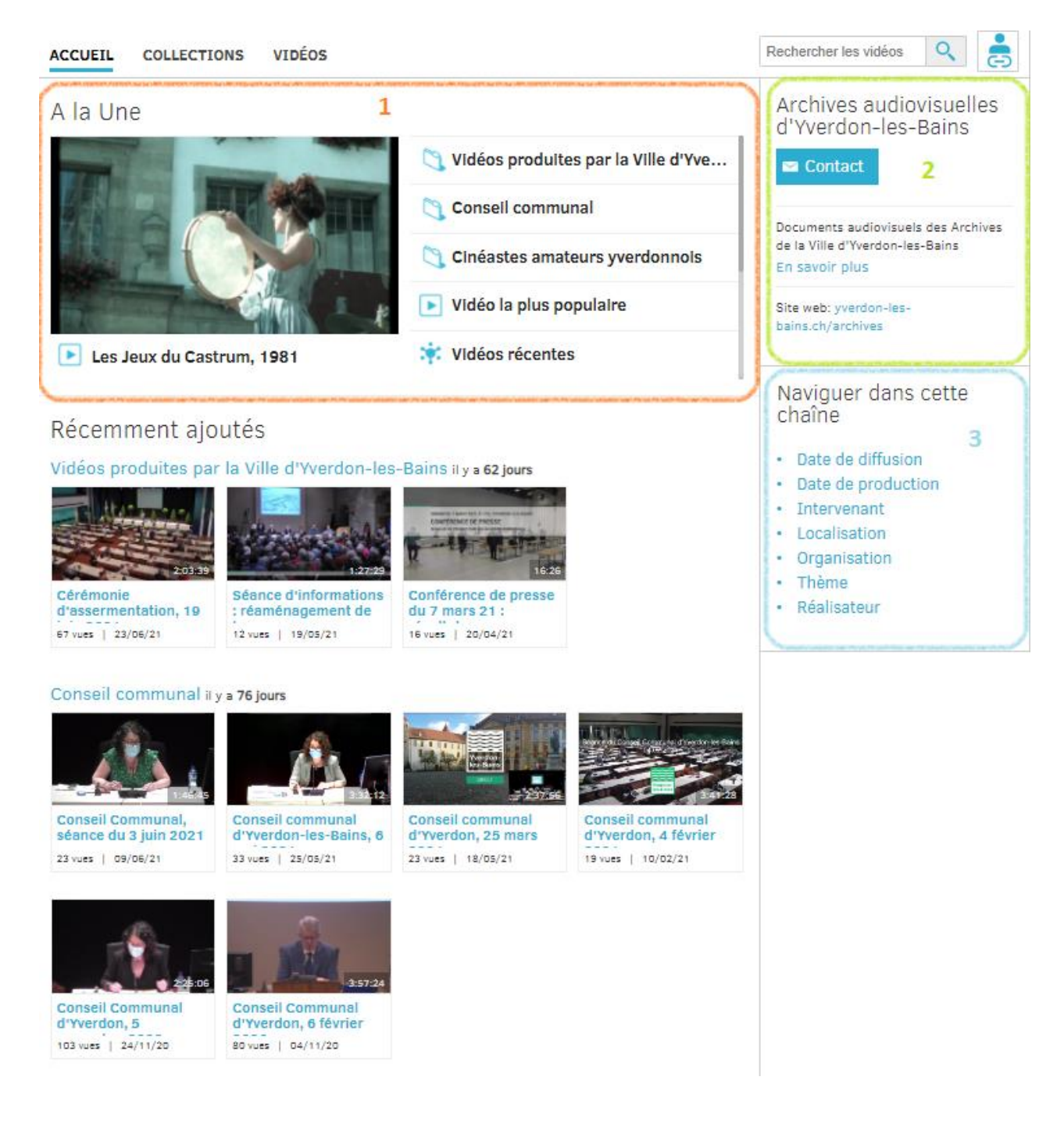

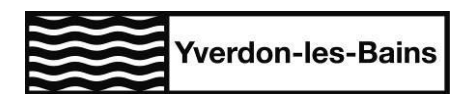

## 1.2 MENU : COLLECTIONS

La chaîne Dartfish de la Ville d'Yverdon-les-Bains met à disposition du public des documents audiovisuels conservés aux archives de la ville et regroupés en plusieurs collections thématiques :

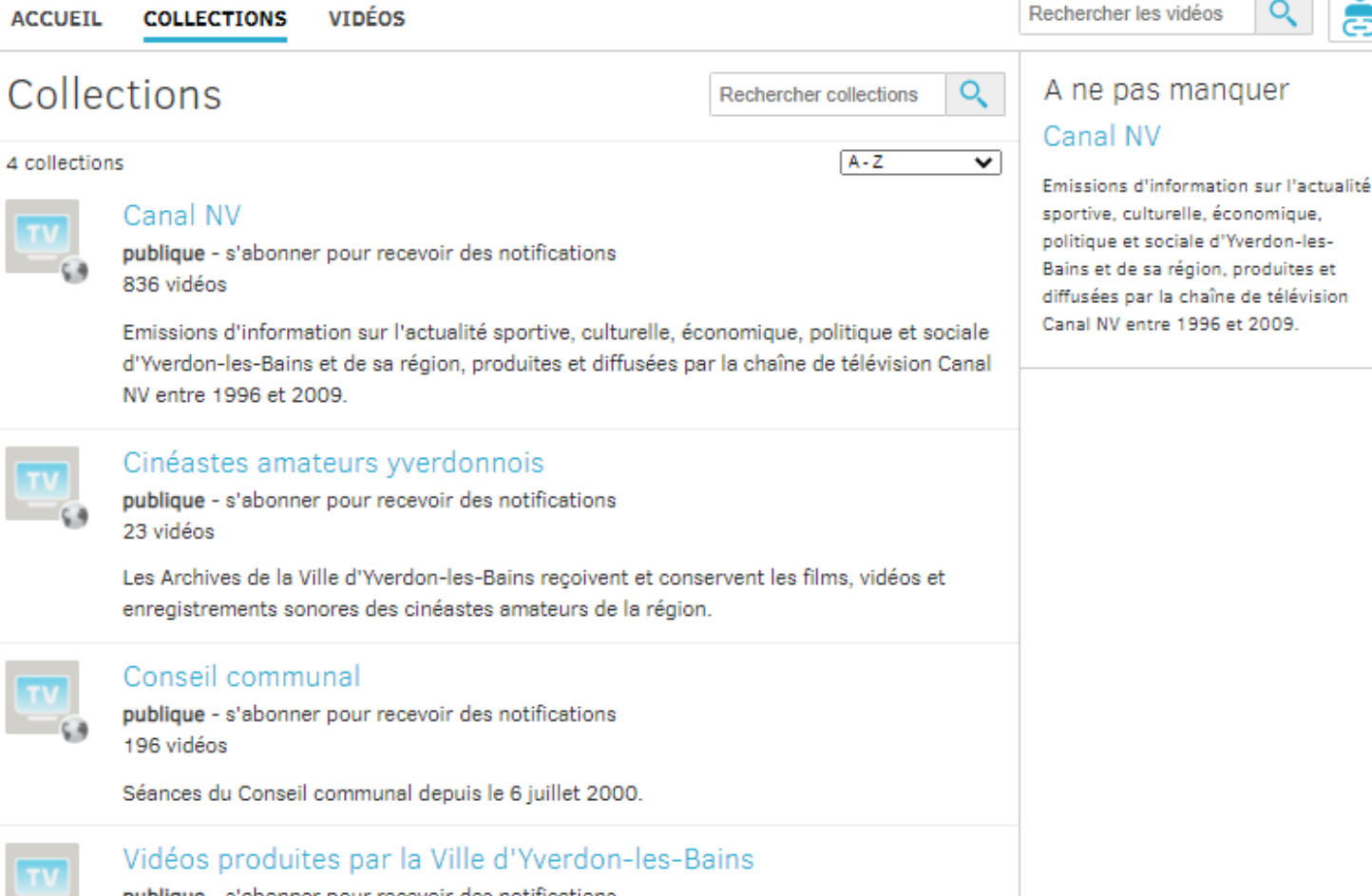

publique - s'abonner pour recevoir des notifications 3 vidéos

Reflets filmés des événements, conférences, réalisations et de la promotion au sein de la Ville d'Yverdon-les-Bains

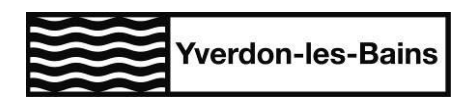

## 1.3 MENU : VIDÉOS

La recherche peut se faire à deux niveaux :

- Le niveau « vidéos » correspond aux documents audiovisuels dans leur intégralité.
- Le niveau « séquence » correspond aux parties qui composent une vidéo (reportage, point de l'ordre du jour, chapitre).

L'indexation<sup>1</sup> et la recherche se font sur ces deux niveaux.

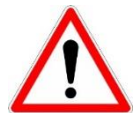

En fonction du niveau, le résultat d'une recherche est impacté. Il est important de bien sélectionner le niveau de recherche avant de taper un mot-clé car chaque niveau est décrit et indexé avec plus ou moins de précision.

La barre de recherche permet de taper le-s terme-s en texte libre, et il faut valider soit en appuyant sur la loupe, soit en validant avec la touche *Enter*. Il est également possible de classer les résultats en déroulant la liste de l'onglet « Le plus récent ». On peut accéder aux catégories de mots-clés vidéo en déroulant la liste de l'onglet « Tout ». **Attention : cette option ne s'applique qu'aux mots-clés depuis ce menu.** 

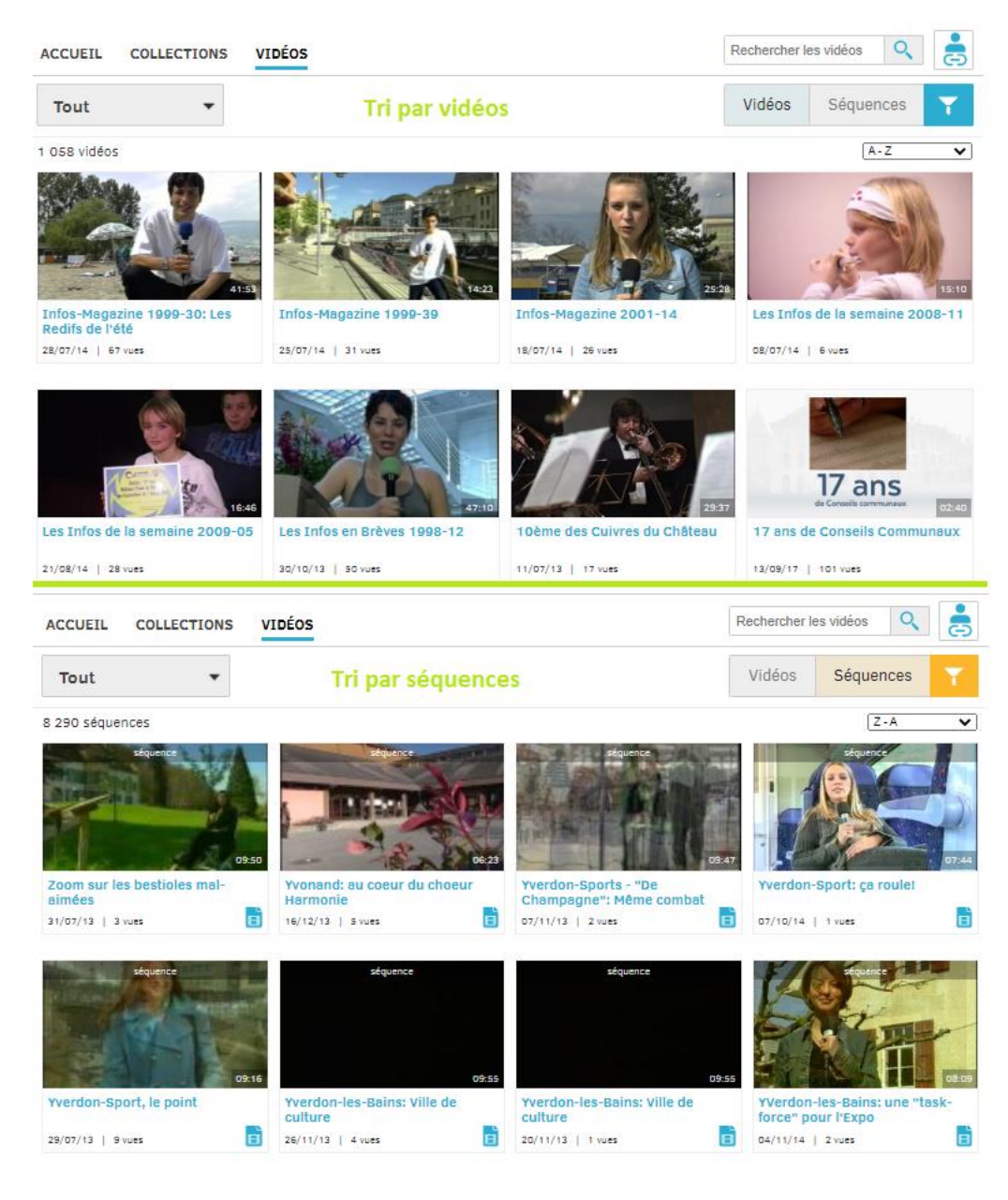

<sup>1</sup> Indexation : ajout de métadonnées sous forme de descripteurs afin de faciliter la recherche. Page **4** sur **7** 

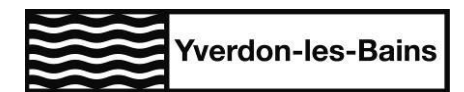

# **2** RECHERCHE

Outre la recherche en texte libre, il est possible de faire une recherche grâce aux filtres.

Pour accéder à la liste des filtres, il suffit d'appuyer sur le bouton :

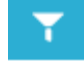

En fonction du niveau choisi (vidéos ou séquences), le bouton des filtres ne donne pas accès à la même liste. Ces listes déroulantes permettent de voir la globalité des mots-clés utilisés pour la description des vidéos ainsi que le nombre de fois que les mots-clés sont utilisés, indiqué entre parenthèses.

Il est possible de chercher si un mot-clé existe en faisant une recherche en texte libre dans la barre *Rechercher mots-clés.* Sur les captures d'écran, les catégories de mots-clés sont en bleu sur fond gris.

Pour sélectionner plusieurs mots-clés, il faut cocher la case « Sélection multiple de mots-clés ».

## Filtrer les vidéos

Sélection multiple de mots-clés

| Rechercher mots       | -clés |
|-----------------------|-------|
| * 🕥 Audio             |       |
| * 🕥 Cote              |       |
| 🖲 🕥 Date de diffusion |       |
| Date de production    |       |
| * 🕥 Droits            |       |
| Fonds                 |       |
| * 🕥 Format master     |       |
| Format transfert      |       |
| * 🕥 Intervenant       |       |
| Localisation          |       |
| • 🕥 Organisation      |       |
| Périodes              |       |
| Présentateur          |       |
| * 🕥 Producteur        |       |
| * >> Réalisateur      |       |
| * 🕥 Thème             |       |
| * 🕥 Type              |       |

# Filtrer séquences

| Rechercher mots-clés                                                                                                    |
|----------------------------------------------------------------------------------------------------|
| Note de production                                                                                                    |
| * 🕥 Intervenant                                                                                                    |
| * 🕥 Journaliste                                                                                                    |
| * 🕥 Localisation                                                                                                    |
| * 🕥 Organisation                                                                                                    |
| * 🕥 Présentateur                                                                                                    |
| <ul> <li>Conty, Florence (3)</li> <li>Daniel, Jean-Fernand (2)</li> <li>Joseph, Sarah (1)</li> <li>Knegtel, Birgit dit "Bibi" (5)</li> <li>Matalon, Léa (2)</li> <li>Volmar, Séverine (1)</li> </ul> |
| * 🕥 Producteur                                                                                                    |
| Propositions individuelles (CC)                                                                                                    |
| * 🚫 Réalisateur                                                                                                    |
| * 🕥 Thème                                                                                                    |

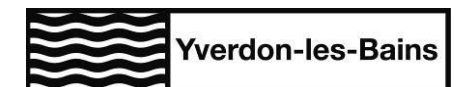

# **3** CONSULTATION

## 3.1 NAVIGATION DANS LA VIDÉO/SÉQUENCE

On peut voir le titre de la séquence ainsi que la position de la séquence dans la vidéo (1), le nom de la localisation indexée ou des intervenant-e-s dans la séquence (2), la description de la séquence (3), la barre de lecture permet une avance rapide dans la vidéo à l'aide des séquences marquées (4), l'index (5) permet de voir la liste des titres des séquences, le timecode<sup>2</sup> associé aux séquences ainsi que leur durée.

Les barres de recherche permettent de faire une recherche en texte libre.

Les statistiques de la vidéo (6) permettent de voir les mots-clés utilisés dans la vidéo. (voir page suivante)

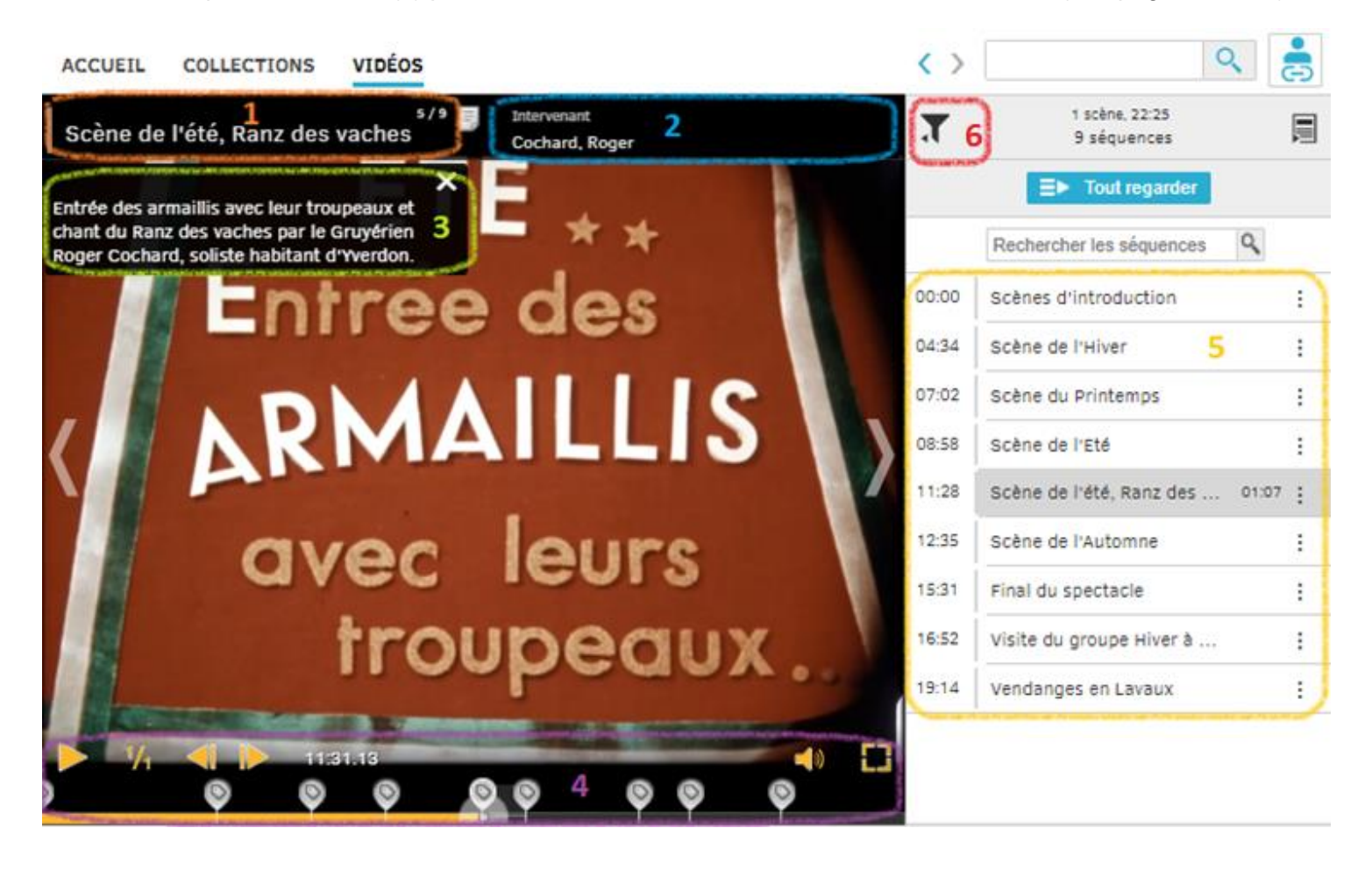

 $<sup>^{\</sup>rm 2}$  Le timecode est le marqueur de la vidéo à partir duquel la séquence débute Page  ${\bf 6}$  sur  ${\bf 7}$ 

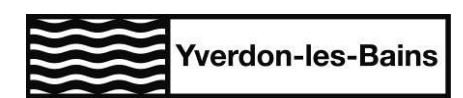

### 3.2 INFORMATIONS SUR LA VIDÉO

On retrouve la liste des mots-clés de la vidéo, et ils permettent de continuer la navigation en fonction de ces derniers (1).

| Fête des Vignerons 1955                                                                                                    |         |    |  |
|----------------------------------------------------------------------------------------------------|---------|----|--|
| Durée: 22:26<br>Dans la collection publique: Cinéastes amateurs yverdonnois<br>Publié le 12 février 2019                                                                                                    | X       | -  |  |
| Muet       AV_k_3290_1469       1955.08.XX       Ville d'Yverdon-les-Bains       Gaston Richard       Film 16mm - Couleur         FFv1 - 2k - Fichier MKV       Lavaux       Verey       Yverdon-les-Bains       Fête des Vignerons - Confrérie des Vignerons | 1950-19 | 59 |  |
| Richard, Gaston Cortège Danse Patrimoine Fête 1                                                                                                    |         |    |  |

Film muet en couleur du cinéaste amateur yverdonnois Gaston Richard tourné lors de la Fête des Vignerons du 1er au 14 août 1955.

Le spectacle et les cortèges mettent à l'honneur le travail des vignerons.

D'origine fribourgeoise, le chanteur soliste Roger Cochard qui interprète le Ranz des vaches, vivait à Yverdon. Le film se termine par deux séquences tournées après la fête : cortège du groupe de l'été, le 25 septembre 1955 à Yverdon, vendanges dans le Lavaux à l'automne 1955.

16mm, couleur, muet, 18 ips.

## 3.3 MÉTADONNÉES ET STATISTIQUES

On a trois niveau de métadonnées en affichant les statistiques. Les mots-clés utilisés pour la description (1) et les statistiques d'usage des mots-clés au sein de la vidéo (2).

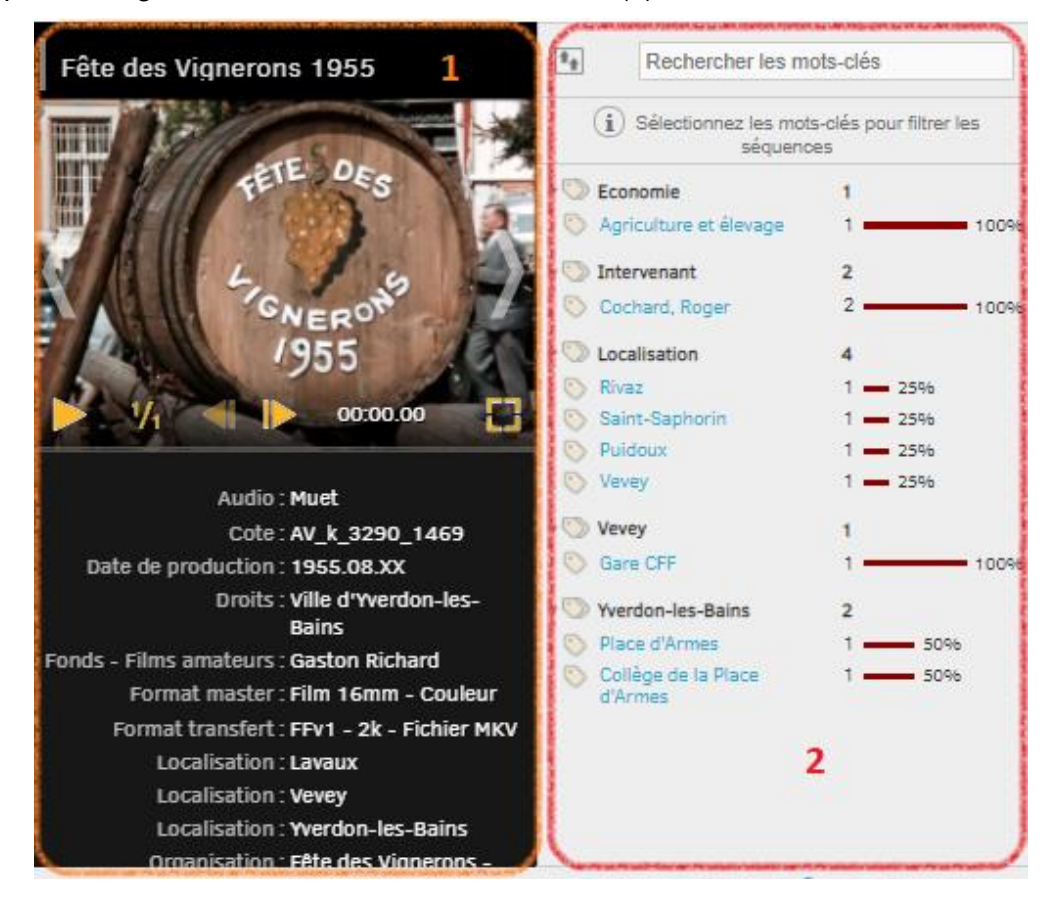